# **Download Web Orders**

- To start with, the dealer will need to log into Lightspeed and check for whether there are orders that need attention.
- A small procedure needs to be done in order to get the information for Web orders.
- This process will take place entirely within Lightspeed.
  - Log into Lightspeed NXT, and go to Parts > Invoicing

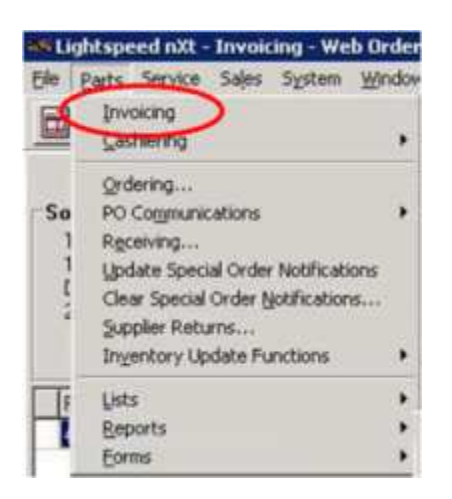

| Eightspeed nXt          | Invoicing    |               | ~                                            |                           |                                             |                                    |
|-------------------------|--------------|---------------|----------------------------------------------|---------------------------|---------------------------------------------|------------------------------------|
| Elle Barts Service      | Sales System | Window Help   | Special Order                                | 😂 Save/Recal              | web Orders(3)                               | 🕞 8MW ETK 🧕                        |
|                         | 1            | ine Items     |                                              |                           |                                             | Cashier                            |
| Sold To<br>Counter Sale |              |               | Ship To I<br>Carrier<br>Method<br>Tracking # | Information Sh            | ∎ Vi                                        | Circle Item Ini<br>Order T<br>Date |
| Part Number             | Sid          | S/O Lay Lat F | 2/U Description                              | 2. C<br>Or<br>disp<br>Ord | lick the<br>ders tat<br>lay the<br>lers win | Web<br>o to<br>Web<br>dow          |

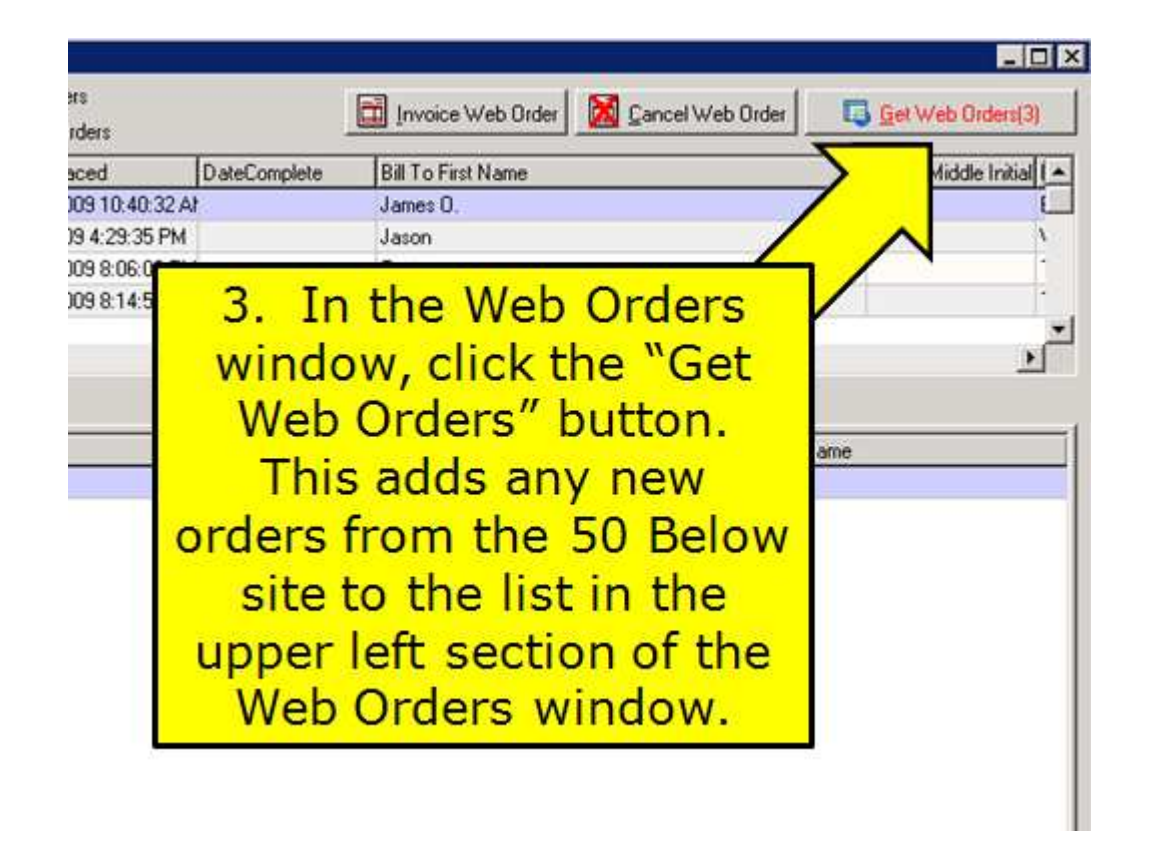

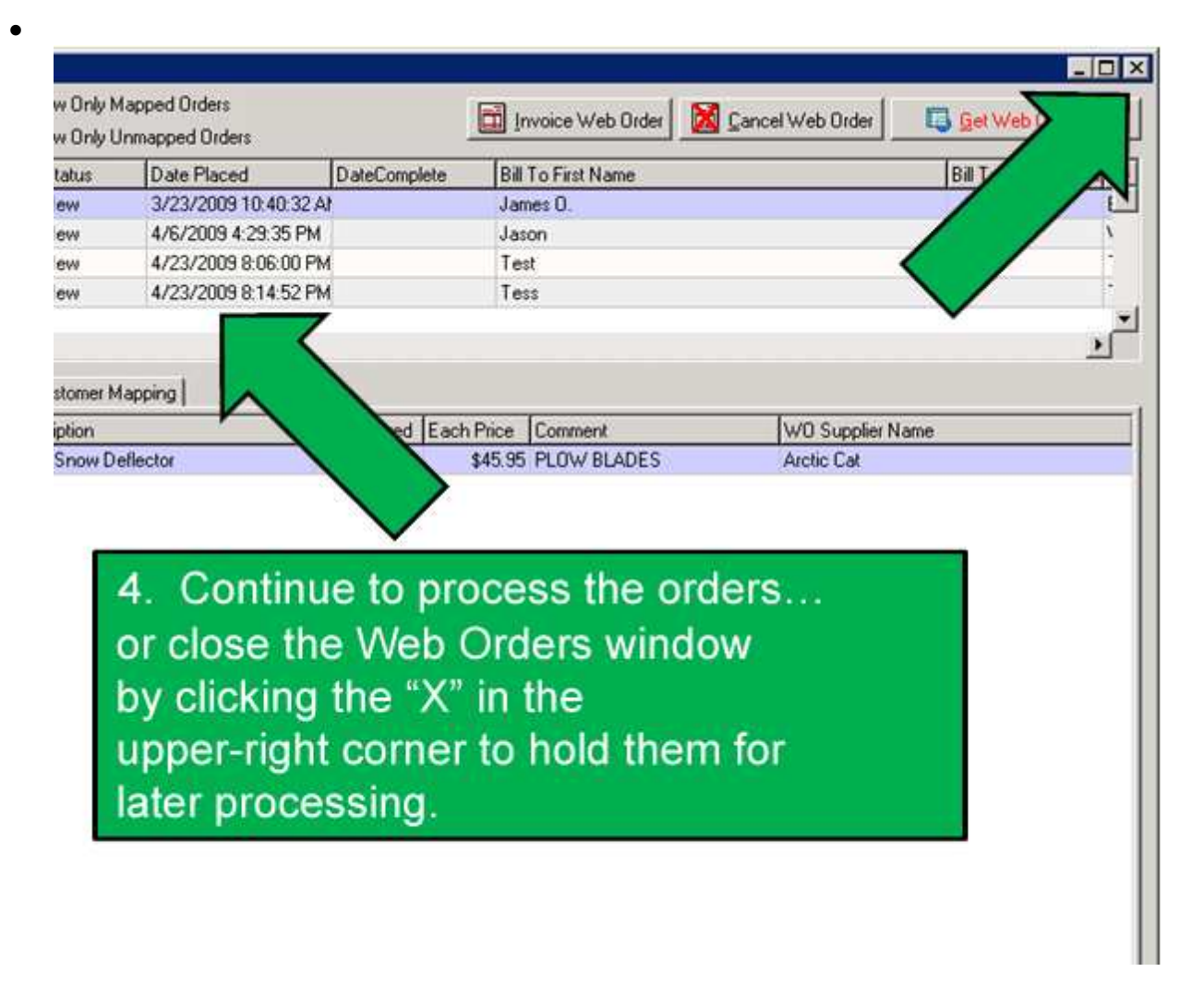

If the Web Orders don't properly display the part number, description, quantity, price, comment, supplier name, etc. in Lightspeed, there may be a problem with how the dealer's suppliers are configured. The dealer should check the Supplier Mapping Table, referenced in the prior training unit.

What if a customer orders a product that isn't in the dealer's Lightspeed inventory?

- Assuming the dealer has already mapped their suppliers, there are going to be two options.
  - The dealer contacts theirLightspeed representative about adding current "Price Books" that correspond to the brands that they offer on their 50 Below Web site.
  - The dealer adds the product in by manually entering it into their Lightspeed inventory...

# 2. Map the customer to the customer list

- The dealer is going to want to do one of two things here.
  - Either match up the customer with the listings in their Lightspeed system,
  - or create a new entry for a brand new customer.
- Please note that Lightspeed has a search function that will help find matches to things that a customer may have entered differently, such as names, abbreviations, and so on.

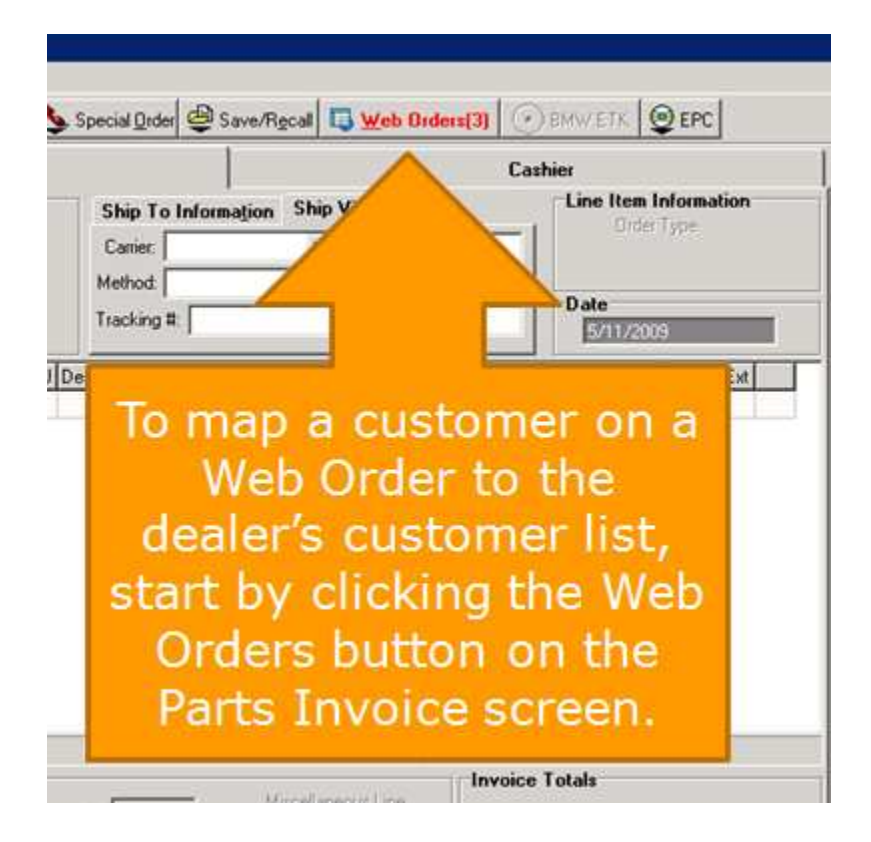

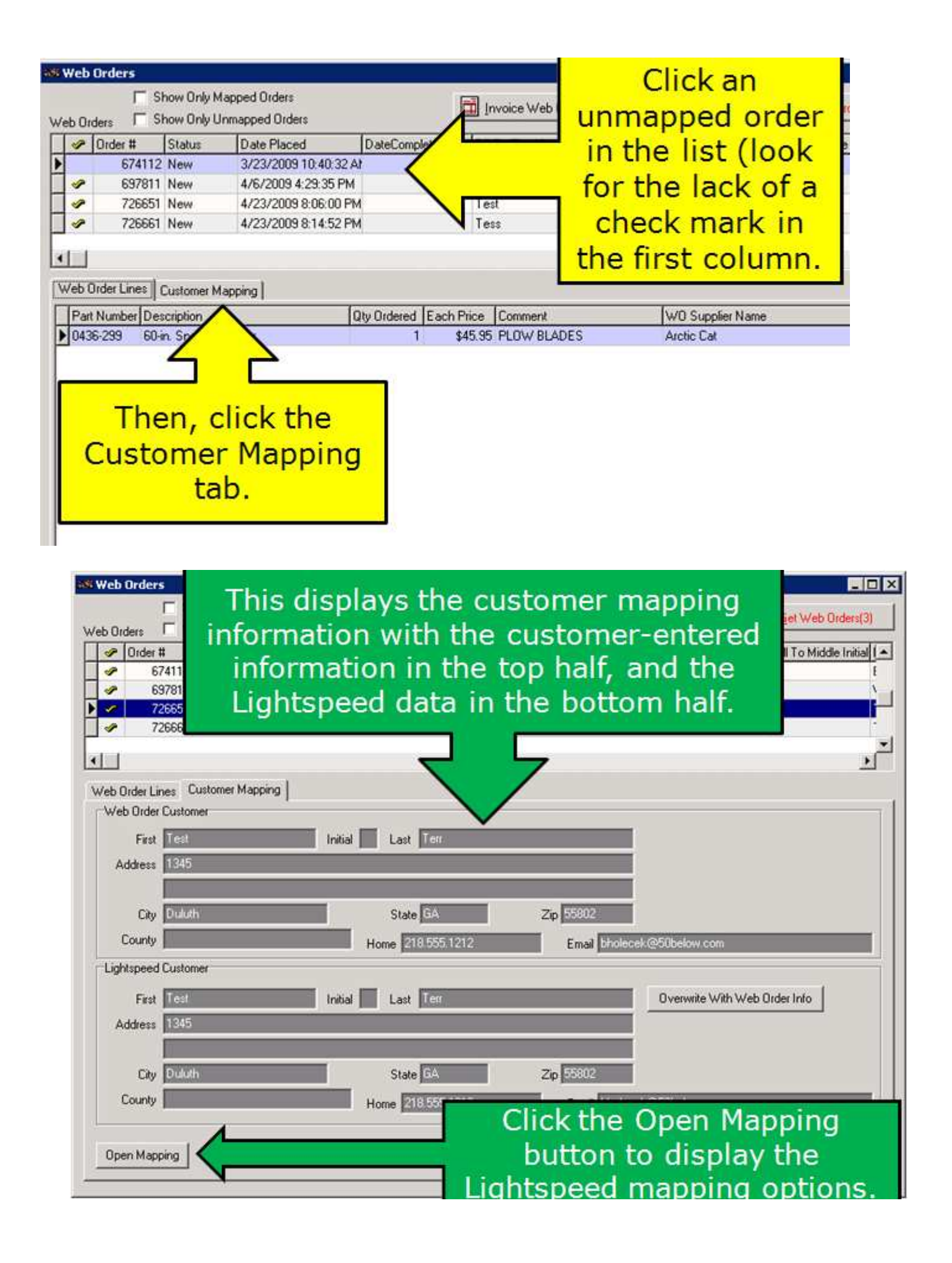

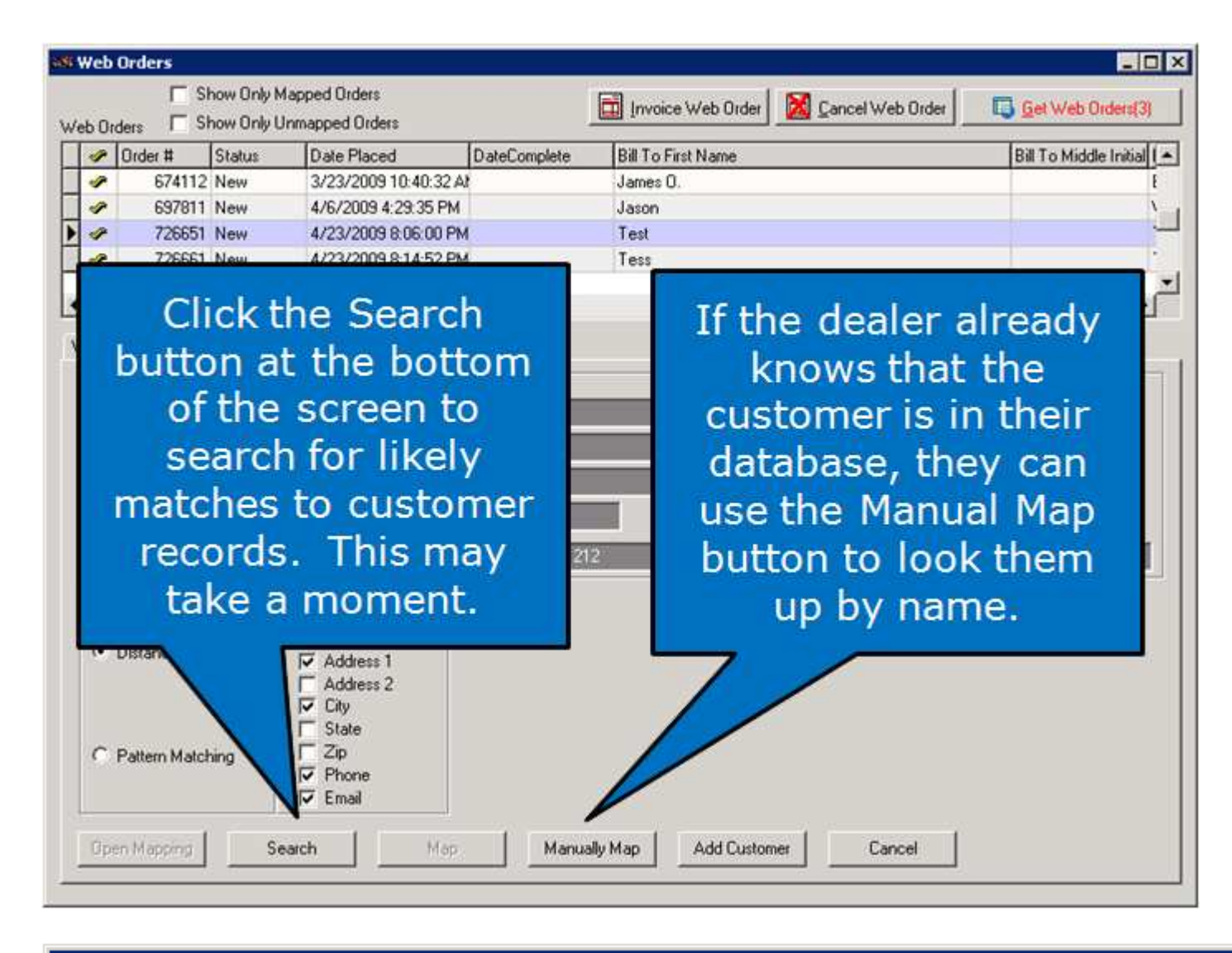

#### 🛤 Customer Lookup

| Number | Name          | Address             | City           | State     | Zip   | Phone        | Work F |
|--------|---------------|---------------------|----------------|-----------|-------|--------------|--------|
| 56     | Terr, Test    | 1345                | Duluth         | GA        | 55802 | 218.555.1212 |        |
| 9      | Ting, Tess    | 1 East First Street | Duluth         | Minnesota | 55802 |              |        |
| 57     | Ting, Tess    | 1111                | Duluth         | MN        | 55802 | 218-555-1212 |        |
| 58     | Tugin, Tess   | 2222                | Los Vegas      | NV        | 55802 | 218-555-1212 |        |
| 33     | Weaver, Jason | 5184 Wiley Post way | Salt Lake City | Utah      | 84116 | 8015197580   |        |
| 35     | Weaver, Jason | 5184 Wiley Post Way | Salt Lake City | Utah      | 84116 | 8015555555   |        |
| 40     | Weaver, Jason | 5184 Wiley Post way | Salt Lake City | Utah      | 84116 | 8887779999   |        |
| 49     | Weaver, Jason | 123 Some Street     | Salt Lake City | Utah      | 84144 | 801-555-5555 |        |
| 50     | Weaver, Jason | 4125 Some Place     | Salt Lake City | Utah      | 84108 | 801-555-5555 |        |
| 52     | Weaver, Jason | 5184 Wiley Post Way | Salt Lake City | Utah      | 84116 | 801-555-5555 |        |

| Order # St     674112 Nr     697811 Nr     726651 Nr     726661 Nr    | atus         Date Placed           ew         3/23/2009 10:           ew         4/6/2009 4:29           ew         4/23/2009 8:0           ew         4/23/2009 8:0 | DateComplete<br>40:32 At<br>35 PM<br>800 PM<br>4:52 PM | the Custor<br>informatior<br>Lightspee      | mer Mapping<br>n, showing the<br>ed customer<br>at the bottom |
|-----------------------------------------------------------------------|----------------------------------------------------------------------------------------------------|--------------------------------------------------------|---------------------------------------------|---------------------------------------------------------------|
| eb Order Lines Cus<br>Web Order Custome<br>First Test<br>Address 1345 | tomer Mapping  <br>r                                                                                                    | tial Last Terr                                         | A checkma<br>next to the c<br>that the cust | rk now shows<br>order indicating<br>tomer mapping             |
| City Duluth<br>County Lightspeed Custome                              | ļ                                                                                                    | State GA<br>Home 218 555 12                            |                                             | mpiete.                                                       |
| First Test<br>Address 1845                                            | In                                                                                                    | itial Last Terr                                        |                                             | Overwrite With Web Order Info                                 |
| City Duluth<br>County                                                 |                                                                                                    | State GA<br>Home 218 555 12                            | Zip 55802<br>2 Email bholecek@5             | Obelow.com                                                    |
| Open Mapping                                                          |                                                                                                    |                                                        |                                             |                                                               |

| Show Only Mapped Orders         Web Orders       Show Only Unmapped Orders         Image: Show Only Unmapped Orders       Image: Show Only Unmapped Orders | t Web Orders(3)                                    |
|----------------------------------------------------------------------------------------------------|----------------------------------------------------|
| Order # Status Date Placed DateComplete Bill To First Name Bill To                                                                                         | f o Middle Initial 🛋                               |
|                                                                                                    | E                                                  |
|                                                                                                    | N-1                                                |
| ▶ 🖉 726651 Now 4/23/2009 8:06:00 PM Test                                                                                                    | •                                                  |
| 726561 Maur 4/22/2009 9-14/52 PM                                                                                                    |                                                    |
| If the dealer finds a record match, they can select the customer and click the "Map" button to map the Lightspeed customer to the order.                   | n, the "Add<br>will add<br>ata to the<br>mer list. |
| Open Mapping Search Map Manually Nap Add Customer Cancel                                                                                                   |                                                    |

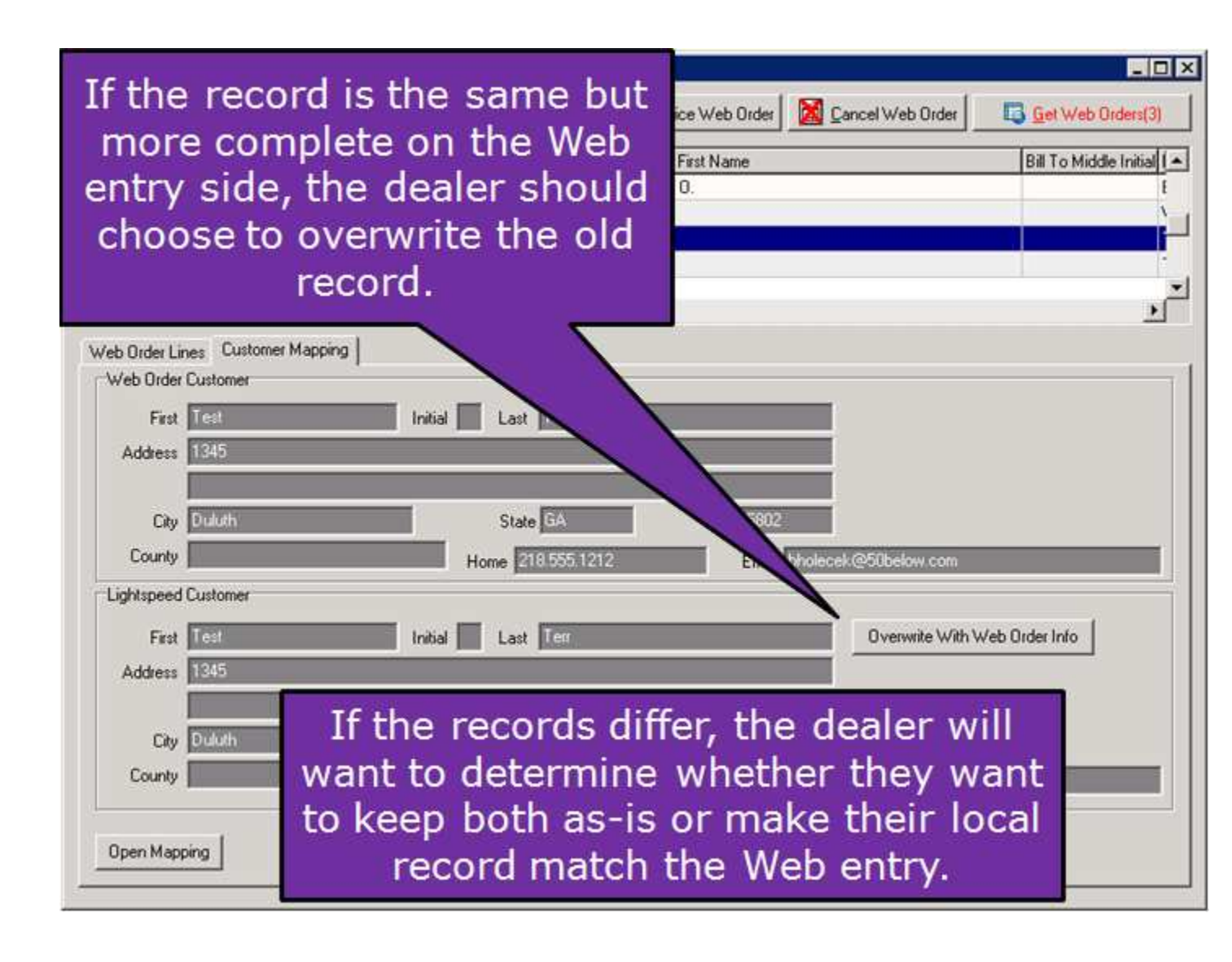

# 3. Locate and Package Web Order Products

- The next task will be to locate the products the customer has ordered and prepare them for shipment.
- There will be a couple different ways to go about it that will be detailed here as with the previous steps, this all happens within Lightspeed.

|                                                                                                  |                                    |                                                                                              | Cash                    | vier                                              |                                         |
|--------------------------------------------------------------------------------------------------|------------------------------------|----------------------------------------------------------------------------------------------|-------------------------|---------------------------------------------------|-----------------------------------------|
| Sold To                                                                                          | Ship To Info                       | ormation Ship Via                                                                            |                         | Line Item In                                      | lormation                               |
| Weaver, Jason<br>5184 Wiley Post Way                                                             | Carrier: UPS                       | ▼ Date:                                                                                      |                         | Dide 3                                            | 1999<br>1997                            |
| Salt Lake City, Utah 84118<br>901-555-5555                                                       | Method: 3 Day                      | Method: 3 Day Select Cost                                                                    |                         | \$0.00                                            |                                         |
|                                                                                                  | No Unit Found Tracking #           | Tracking #                                                                                   |                         | Date<br>5/11/2009                                 |                                         |
| Part Number                                                                                      | Id S/0 Lay Lst P/U Description     |                                                                                              | Regular Price           | Disc Price                                        | Extension /0 Ext                        |
| 0436-838                                                                                         | 1 ALUMINUM RIMS                    |                                                                                              | \$130.95                | \$102.95                                          | \$102.95                                |
|                                                                                                  |                                    |                                                                                              |                         |                                                   |                                         |
|                                                                                                  |                                    |                                                                                              | 1                       |                                                   | <u>.</u>                                |
| Part Information                                                                                 |                                    |                                                                                              | Invoice 1               | l otais                                           | 2                                       |
| Part Information<br>In Stock 73 Suppl                                                            | AC Sugg Sell 0                     | Maceloreou Live                                                                              | Invoice 1               | l'otals                                           | 2                                       |
| Part Information<br>In Stock 73 Suppl<br>Available 73 Catego                                     | AC Sugg Sel 0<br>PAC Dider Unit    | Macelareous Line<br>Not in Inventory<br>Similar Parts                                        | Invoice 1<br>Shipping/  | Totals                                            | 15.00                                   |
| Part Information<br>In Stock 73 Suppl<br>Available 73 Catego<br>On Order 100 Bin                 | AC Sugg Sell 0<br>PAC Order Unit 0 | Maceforeous Line,<br>Not in Inventoy<br>Simlar Parta<br>Superarded Part                      | Invoice 1<br>Shipping/T | Fotals<br>Handling<br>Discount<br>Subtotal        | \$5.00<br>\$28.00<br>\$107.95           |
| Past Information<br>In Stock 73 Suppl<br>Available 73 Catego<br>On Order 100 Bin<br>Movement Bin | AC Sugg Sell 0<br>PAC Order Unit 0 | Mapelaneous Line<br>Not in Inventory<br>Similar Parts<br>Soperanded Part<br>Same Part Number | Invoice 1<br>Shipping/F | Fotals<br>Handling<br>Discount<br>Subtotal<br>Tax | \$5.00<br>\$28.00<br>\$107.95<br>\$0.00 |

One method is to click the order in the top of the Web Order screen to display the requested products on the "Line Items" tab. Print the screen or simply view it to use as a "pick list" to pull and package the products.

 Another method, which the dealer may find easier and more informative, is to open the Parts Invoice screen and print a "pick ticket." The invoice screen makes more detailed product information available to the dealer. (The dealer should then cancel the invoice so it remains in the Web Order list until they are actually ready to invoice the packaged products and send the shipment. To print a pick ticket, the dealer must do the following...

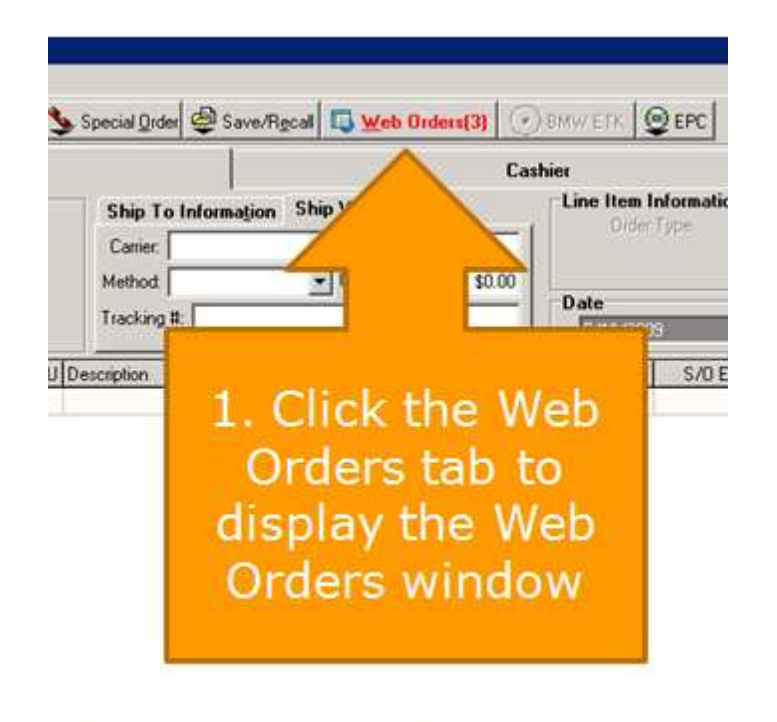

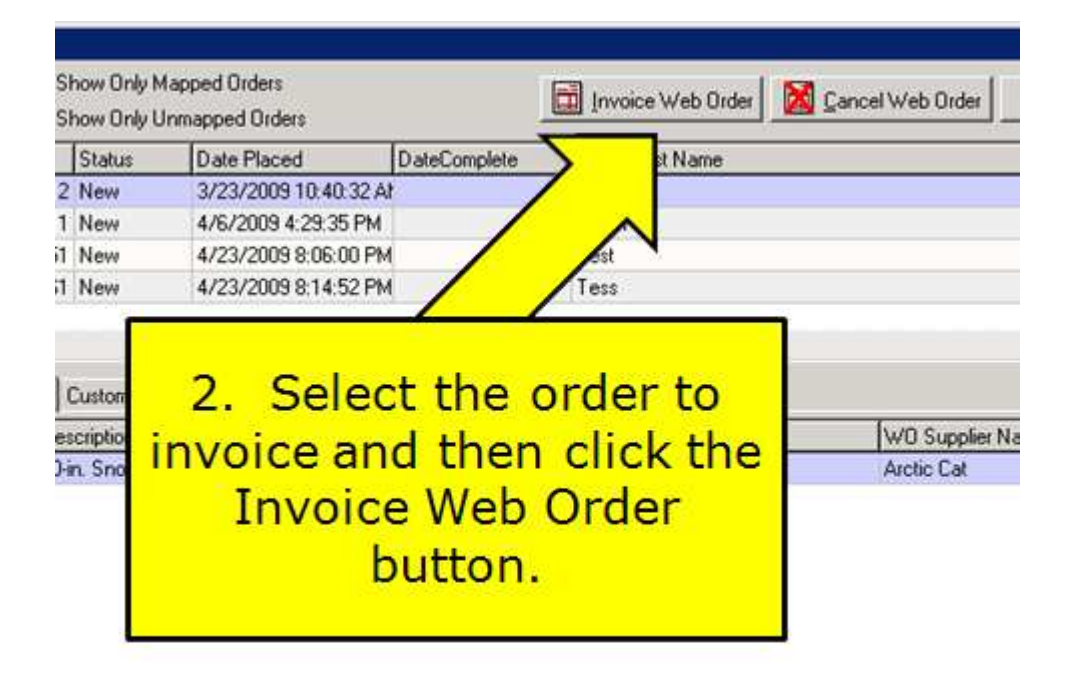

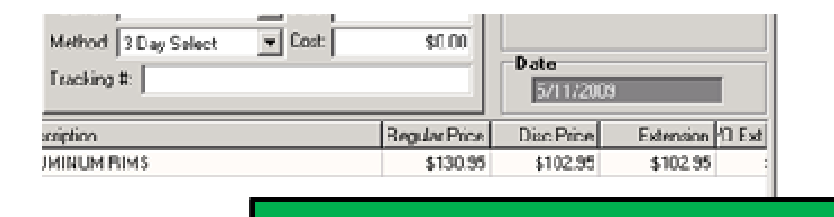

3. Click the Pick Ticket button at the bottom of the invoice screen (note the print icon)

| el 0<br>nt 0<br>nt 0 | Miscene reversione une<br>Not la lavenhay<br>Biniler Parts<br>Buoerseded Part<br>Bane Part Number | Shippin                 | \$5.00<br>7.35<br>\$0.00 |
|----------------------|---------------------------------------------------------------------------------------------------|-------------------------|--------------------------|
| wy Sale: Tax         |                                                                                                   | Web Order Tox           | \$107.95<br>\$120.09     |
|                      | _ @ Pa                                                                                            | rt Quote 🖉 😬 Pick Ticks | et Cashier 📭             |

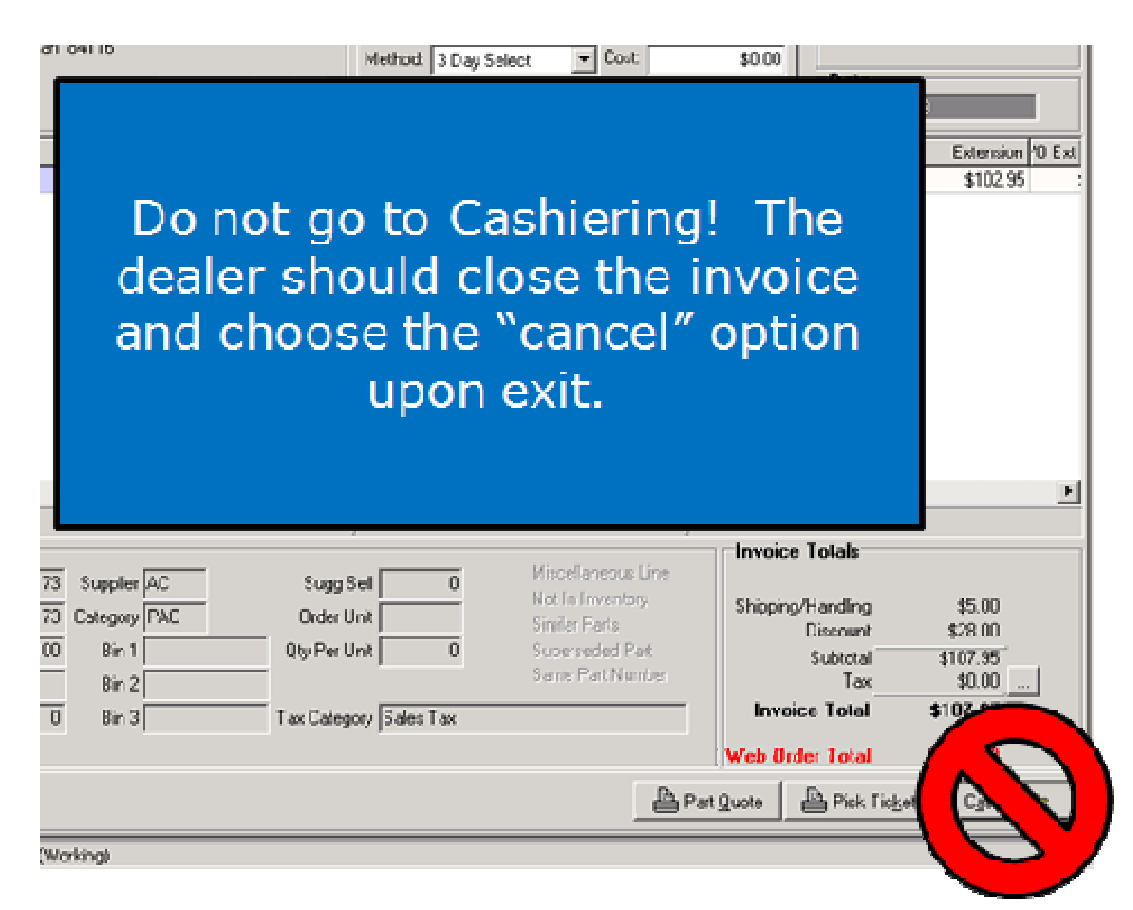

The dealer generally will want to cancel the invoice used for printing the pick ticket. It is best to not casher it until after the shipment is prepared and ready to ship. They may want to enter the shipping information before cashiering; they may not know all of

this information until the package is actually ready to ship.

Because it's possible to accidentally import a held invoice into another invoice screen and lose the customer information, or forget to place an invoice back on hold if it's not processed immediately, it's best not to use held invoices as part of the Web order fulfillment process.

### 4. Invoice the Web Order Parts

- After the dealer has packaged all of the available products, they will need to create the parts invoice and ship the parts.
- Because order is a hand-off from another system, the customer is going to have certain expectations on the purchase based on their check-out total if things get changed at this point, the dealer is going to need to make sure the customer is aware of it.
- Our process starts from the Parts Invoice screen...

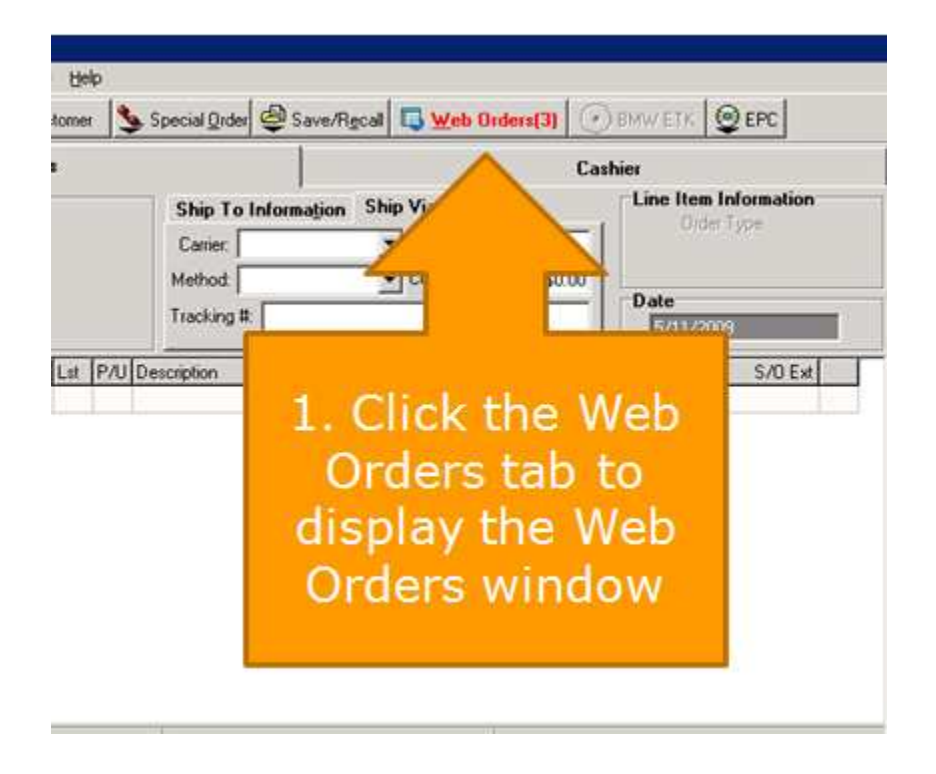

| S<br>S               | how Only I<br>how Only I            | Mapped Orders<br>Unmapped Orders |                                        | Invoice W                         | /eb Order        | Cancel Web Order              |
|----------------------|-------------------------------------|----------------------------------|----------------------------------------|-----------------------------------|------------------|-------------------------------|
|                      | Status                              | Date Placed                      | DateComplete                           |                                   | lame             |                               |
| 12                   | New                                 | 3/23/2009 10:40:32               | 4A                                     | /                                 |                  |                               |
| 11                   | New                                 | 4/6/2009 4:29:35 PM              | 1                                      | /                                 | -                |                               |
| 51                   | New                                 | 4/23/2009 8:06:00 P              | м 🖊                                    |                                   |                  |                               |
| 61                   | New                                 | 4/23/2009 8:14:52 P              | м 🖊                                    | ess                               |                  |                               |
| ))e:<br>))e:<br>;0-i | Customer<br>scription<br>in. Snow I | 2. Selo<br>invoice a<br>Invoi    | ect the<br>and the<br>ce Wel<br>buttor | order<br>en clicl<br>b Orde<br>n. | to<br>k the<br>r | W0 Supplier Nar<br>Arctic Cat |

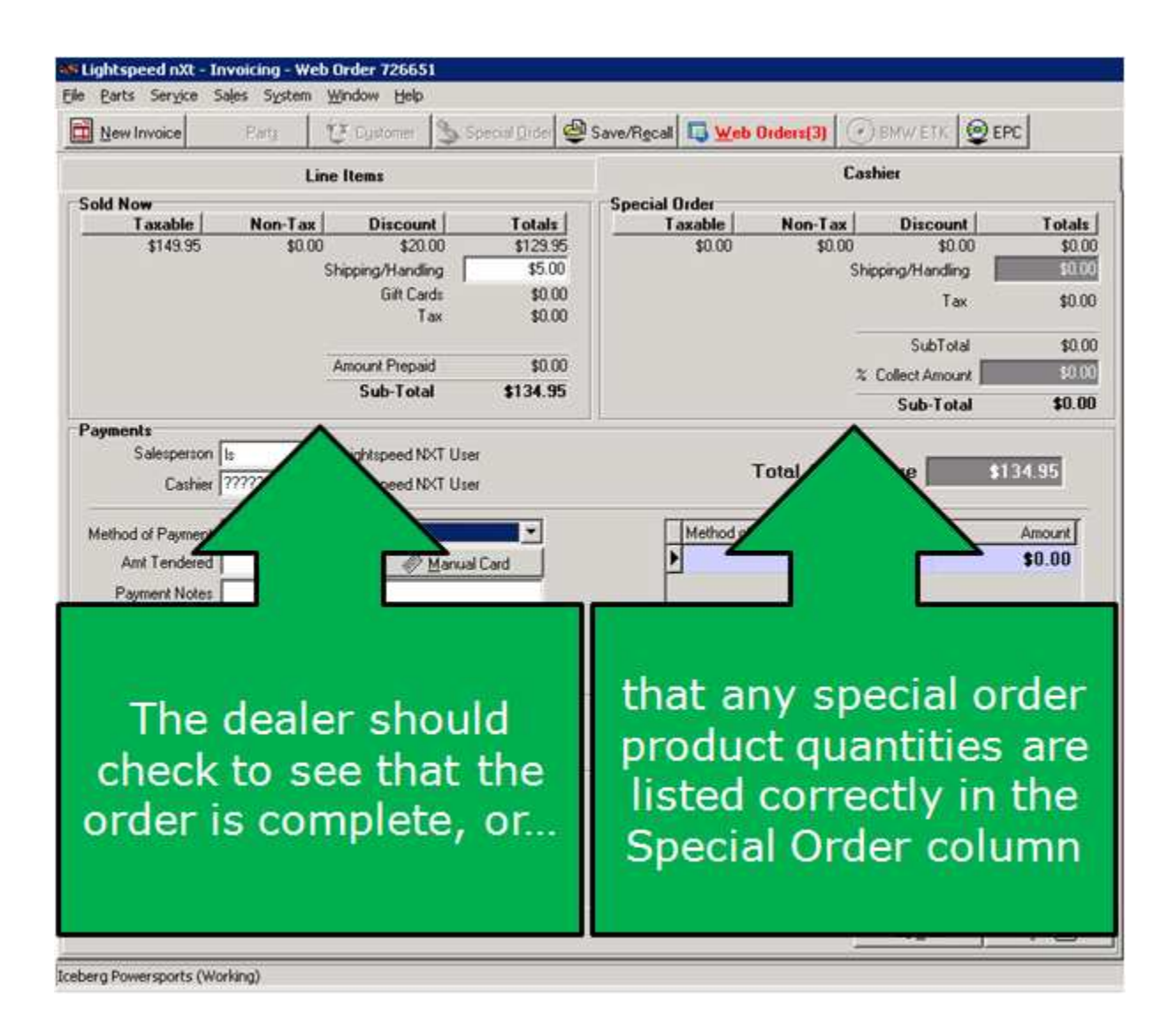

The shipping amount originally displayed on the dealer's Lightspeed invoice is the amount the customer is expecting to pay based on what they saw upon check-out. If the dealer changes that amount, the Lightspeed shipping cost is updated, but it is the dealer's responsibility to let the customer know about the change. The change will show up in the 50 Below Online store, but the system does not automatically notify the customer. The dealer should send an email or make a phone call.

| An<br>Payments<br>Salesperson Is V Li<br>Cathier 727272727                                                                                                    | iount Prepaid<br>Sub-Total<br>ightspeed NXT Use | \$0.00<br>\$134.95 |        | SubTotal | \$0.00 |
|----------------------------------------------------------------------------------------------------|-------------------------------------------------|--------------------|--------|----------|--------|
| An<br>Payments<br>Salesperson Is I Li<br>Cathier 7272727272                                                                                                    | sount Prepaid<br>Sub-Total<br>ightspeed NXT Us  | \$0.00<br>\$134.95 |        |          |        |
| Payments<br>Salesperson Is II                                                                                                    | Sub-Total                                       | \$134.95<br>er     |        |          |        |
| Payments<br>Salesperson Is II                                                                                                    | ightspeed NXT Us                                | er                 |        |          |        |
| Salesperson Is  L Cathier 777777777                                                                                                    | ightspeed NXT Us                                | er                 |        |          |        |
| Cathier 2777777777 Li                                                                                                    |                                                 |                    | 3 Ca   | shier t  | he     |
| Control ( Control of Control of C | ightspeed NXT Use                               | er:                | 0.00   |          |        |
|                                                                                                    |                                                 |                    | invo   | ice usir | ng     |
| Method of Payment                                                                                                    |                                                 | <u> </u>           |        |          | ~      |
| Amt Tendered \$0.00                                                                                                    | 0 🖉 Manua                                       | al Card            | the m  | nethod   | OT     |
| Payment Notes                                                                                                    | -                                               |                    |        |          |        |
| Chierge:                                                                                                    |                                                 | 92                 | pay    | ment a   | S      |
| 1000                                                                                                    | 1.000                                           |                    |        | Rod in 1 | ih-    |
| L' Additional Paym                                                                                                    | nent S Remove                                   | e Payment          | specii | nea in t | ne     |
|                                                                                                    |                                                 |                    | Wo     | Ordon    |        |
| Invoice Notes Web Order                                                                                                    |                                                 |                    | vvei   | Jonuer   |        |
|                                                                                                    |                                                 |                    |        |          |        |
|                                                                                                    |                                                 |                    |        |          |        |
|                                                                                                    |                                                 |                    |        |          |        |

Security Caution: Dealers should carefully control Lightspeed access! Customer credit card information will be displayed to all authorized users (the dealer's employees) to whom access is given for the Web Order invoicing function.

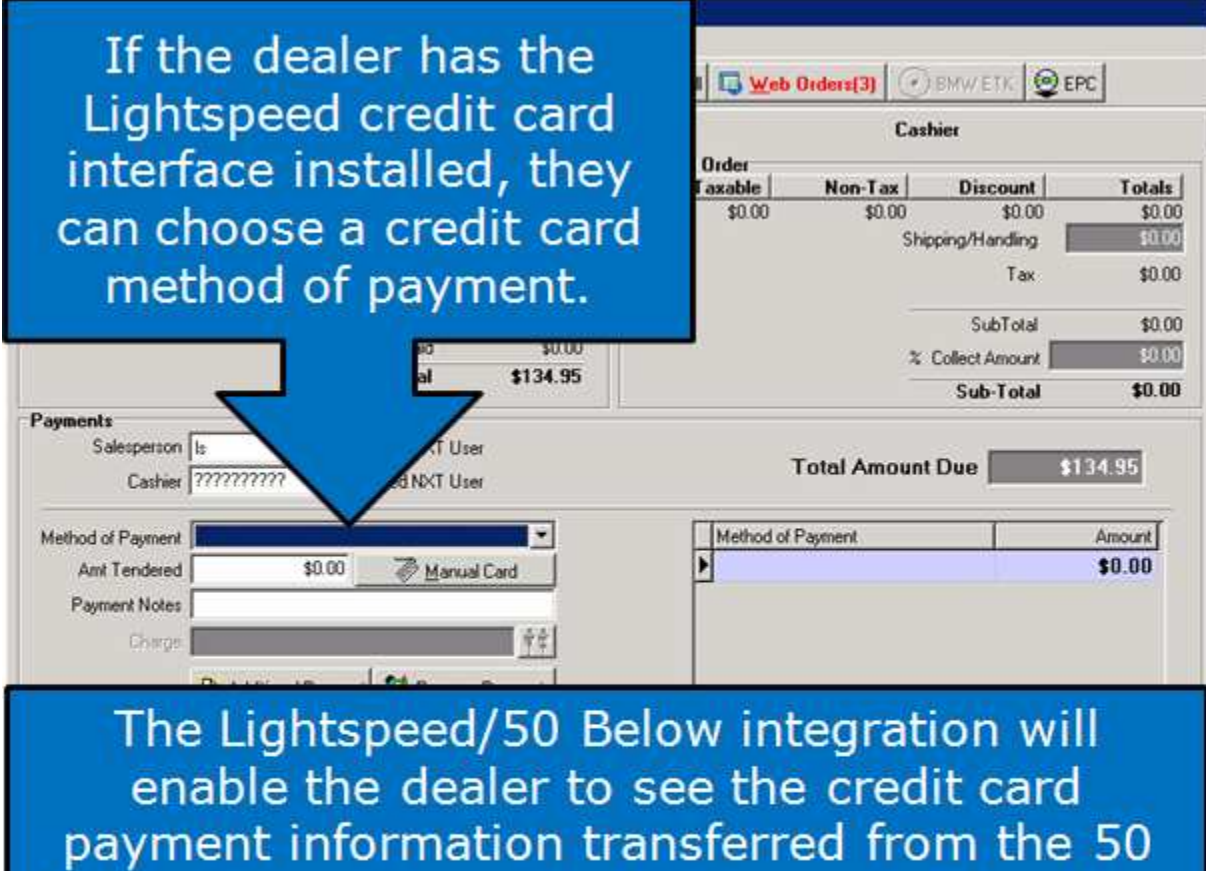

Below Online Store into Lightspeed. Then they can click through the normal Lightspeed steps to cashier the invoice.

| Si Lightspeed nXt - Invoicing - Web Order 726551             |                                             |  |  |  |  |  |  |
|--------------------------------------------------------------|---------------------------------------------|--|--|--|--|--|--|
| Elle Barts Sergice Sales System Mindow Help                  |                                             |  |  |  |  |  |  |
| 🛅 New Invoice Parts 🗱 Customer 🕲 Special Order 🤩             | Save/Recall 🔝 Web Diders(3) 🕢 BMW/ETK 🤓 EPC |  |  |  |  |  |  |
| Line Item:                                                   | Castrics                                    |  |  |  |  |  |  |
| Sold Now<br>Tambia Mon-Tax Disposed Tatala                   | Special Order                               |  |  |  |  |  |  |
| \$149.95 \$0.00 \$20.00 \$129.95<br>Shipping/Handling \$5.00 | If the dealer does                          |  |  |  |  |  |  |
| Gift Caids \$10.00<br>Tex \$10.00                            | not have the                                |  |  |  |  |  |  |
| Amount Prepaid \$8.00                                        | Lightspeed credit                           |  |  |  |  |  |  |
| 5ub-Tetal \$134.95                                           | card interface                              |  |  |  |  |  |  |
| Payments                                                     |                                             |  |  |  |  |  |  |
| Salesperson Is Tightspeed NKT Use                            | installed, they will                        |  |  |  |  |  |  |
| Coshier 777777777 Lightspeed NKT User                        | see the "Manual                             |  |  |  |  |  |  |
| Method of Payment                                            | Card" button The                            |  |  |  |  |  |  |
| Dumant Nation                                                | Caru Dutton. The                            |  |  |  |  |  |  |
| Change 1                                                     | dealer can click                            |  |  |  |  |  |  |
| 🎦 Additional Fayment 🛛 🧏 Remove Payment                      | that to transfer                            |  |  |  |  |  |  |
| Invoice Note: Web Order                                      | the card                                    |  |  |  |  |  |  |
| · · · · · · · · · · · · · · · · · · ·                        | information from                            |  |  |  |  |  |  |
|                                                              | 50 Below's system                           |  |  |  |  |  |  |
|                                                              | to Lightspeed.                              |  |  |  |  |  |  |
|                                                              | 🗢 Back Pjirk 📴                              |  |  |  |  |  |  |

The dealer should remember that neither Lightspeed or the 50 Below Online Store are set up to process orders through PayPal. (Those orders require a login to PayPal itself for processing them.)

| Stightspeed nXt - Invoicing - Web Ord                                                                                                    | ler 726651                                                                                                    |                                                                                                    |
|----------------------------------------------------------------------------------------------------|----------------------------------------------------------------------------------------------------|----------------------------------------------------------------------------------------------------|
| Elle Darts service selec system Who                                                                                                    | tumer Special Luter Sove/Figual Sweb 0                                                                                                    |                                                                                                    |
| Ordering                                                                                                    | S CIT T I C IT Chin16n                                                                                                    | Cashier                                                                                                    |
| Receiving     Lodate Special Order Notifications     Gear Special Order Notifications     Supplier Returns     Ingeniory Update Functors     E     Lats     Beports     Eorns | Ship to Information SPP 218<br>Carrier: UPS Date<br>Method: 3Day Select Cost<br>Tracking #<br>It at IP/III Decription<br>Parts Labels<br>Parts Labels<br>Parts Labels<br>Parts Labels<br>Parts Labels<br>Parts Inventory ¿djustments<br>(invoces<br>Web Orders<br>Supplier Beturns | To monitor the<br>Web Order<br>progress, status<br>and completion,<br>the dealer may<br>use the Web Order<br>variable reporting<br>function. Open |
| Part Information                                                                                                    |                                                                                                    | 📊 Parts> Reports >                                                                                                    |
| In Stock 97 Supplier AC                                                                                                    | Sugo Sel 0 Misuctaneous Line<br>Not in Investory                                                                                                    | Web Orders to run                                                                                                    |
| Available 97 Category PAC                                                                                                    | Order Unit Similar Parts                                                                                                    |                                                                                                    |
| Un orcer U Ein I                                                                                                    | Same Part Number                                                                                                    | the web Order                                                                                                    |
| NoSale 0 Ein 3                                                                                                    | Tax Category Sales Tax                                                                                                    | Status report.                                                                                                    |
|                                                                                                    | <u>Po</u>                                                                                                    | art Gude Anck Hoget Lasher ID*                                                                                                    |

### **5. Special Orders**

If there are products on the order that the dealer does not have in stock, they can contact the customer to confirm whether a special order is OK and to negotiate additional shipping charges, pricing differences, or longer wait times.

If the customer wants to go ahead with a special order, the dealer should include the special order products on the same invoice they create when they ship the remainder of the Web Order.

They can take full payment up front, or take payment when the special order is shipped. *(They should remember that federal law prohibits taking payment before they ship special order products unless the customer has specifically authorized them to do so.)*